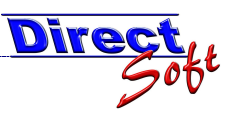

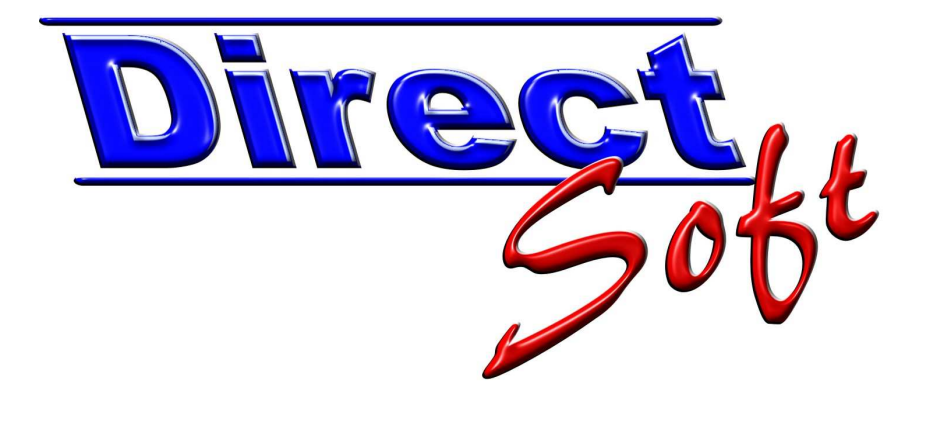

# Kassa-Abschluss buchen

# DirectCASH Dokumentation

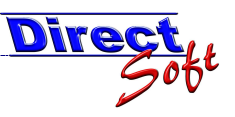

# Inhaltsverzeichnis

| Einleitun | g                                                                                                    | 3                                                                                                    |
|-----------|----------------------------------------------------------------------------------------------------|----------------------------------------------------------------------------------------------------|
| Abschlus  | ssarten                                                                                                    | . 3                                                                                                    |
| 2.1. Täg  | liche Übergabe                                                                                                    | . 3                                                                                                    |
| 2.1.1.    | Vorteile                                                                                                    | . 3                                                                                                    |
| 2.1.2.    | Nachteile                                                                                                    | . 4                                                                                                    |
| 2.1.3.    | Vorgehensweise                                                                                                    | . 4                                                                                                    |
| 2.2. Peri | odische Übergabe                                                                                                    | . 4                                                                                                    |
| 2.2.1.    | Vorteile                                                                                                    | 4                                                                                                    |
| 2.2.2.    | Nachteile                                                                                                    | . 4                                                                                                    |
| 2.2.3.    | Vorgehensweise                                                                                                    | . 5                                                                                                    |
| 2.3. Übe  | rgabe nach Bedarf                                                                                                    | . 7                                                                                                    |
| 2.3.1.    | Vorteile                                                                                                    | 7                                                                                                    |
| 2.3.2.    | Nachteile                                                                                                    | 7                                                                                                    |
| 2.3.3.    | Vorgehensweise                                                                                                    | . 8                                                                                                    |
|           |                                                                                                    |                                                                                                    |
| Tagesat   | oschluss buchen                                                                                                    | 9                                                                                                    |
| 3.1. War  | nn führe ich einen Tagesabschluss durch?                                                                                                    | 9                                                                                                    |
| 3.2. Die  | Maske                                                                                                    | 9                                                                                                    |
| 3.3. Eine | en Tagesabschluss buchen                                                                                                    | 10                                                                                                    |
| 3.3.1.    | Zählliste ausfüllen                                                                                                    | 10                                                                                                    |
| 3.3.2.    | Kontrolle des Bargeldbestandes                                                                                                    | 11                                                                                                    |
| 3.3.3.    | Tageslosung buchen                                                                                                    | 12                                                                                                    |
| 3.3.3.    | 1 Fixer Anfangsstand (Tageslosung übergeben)                                                                                                    | 12                                                                                                    |
| 3.3       | .3.1.1 Sollbestand definieren                                                                                                    | 12                                                                                                    |
| 3.3       | .3.1.2 Tageslosung ermitteln lassen                                                                                                    | 13                                                                                                    |
| 3.3       | .3.1.3 Tageslosung buchen                                                                                                    | 13                                                                                                    |
| 3.3.3.    | 2 Periodische Übergaben                                                                                                    | 14                                                                                                    |
| 3.3.4.    | Tagesabschluss buchen                                                                                                    | 14                                                                                                    |
| 3.3.5.    | Tagesabschluss drucken                                                                                                    | 15                                                                                                    |
| 3.3.5.    | 1 Auswahl der Berichte speichern                                                                                                    | 15                                                                                                    |
| 3.3.5.    | 2 Tagesabschluss Vorschau                                                                                                    | 16                                                                                                    |
|           | Einleitun<br>Abschlus<br>2.1. Täg<br>2.1.1.<br>2.1.2.<br>2.1.3.<br>2.2. Peri<br>2.2.1.<br>2.2.2.<br>2.3. Übe<br>2.3.1.<br>2.3.2.<br>2.3.3.<br>Tagesak<br>3.1. War<br>3.2. Die<br>3.3. Eine<br>3.3.1.<br>3.3.2.<br>3.3.3.<br>3.3.3.<br>3.3.3.<br>3.3.3.<br>3.3.3.<br>3.3.3.<br>3.3.5.<br>3.3.5.<br>3.3.5. | Einleitung         Abschlussarten         2.1       Tägliche Übergabe         2.1.1       Vorteile         2.1.2       Nachteile         2.1.3       Vorgehensweise         2.2.1       Vorteile         2.2.2       Nachteile         2.2.3       Vorgehensweise         2.3.1       Vorteile         2.2.3       Vorgehensweise         2.3.1       Vorteile         2.3.2       Nachteile         2.3.3       Vorgehensweise         2.3.1       Vorteile         2.3.2       Nachteile         2.3.3       Vorgehensweise         2.3.4       Vorgehensweise         2.3.5       Vorgehensweise         2.3.4       Vorgehensweise         2.3.5       Vorgehensweise         3.4       Vorgesabschluss buchen         3.3       Tagesabschluss buchen         3.3       Tagesabschluss buchen         3.3.1       Zählliste ausfüllen         3.3.3       Tageslosung buchen         3.3.3.1.1       Zählestand definieren         3.3.3.1.2       Tageslosung buchen         3.3.3.1.3       Tageslosung mitteln lassen         3.3.3.1.3 |

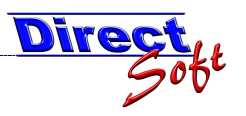

# 1. Einleitung

DirectCASH bietet Ihnen zahlreiche Möglichkeiten, alle relevanten Informationen rund um Ihre Kassa zu Erfassen. In regelmässigen Abständen sollten Sie den Kassastand mit den erfassten Daten auf Übereinstimmung vergleichen und allenfalls Differenzen finden und lösen. In diesem Dokument erfahren Sie mehr hierüber.

Des weiteren wird es notwendig sein, von Zeit zu Zeit die Einnahmen an eine Hauptkassa, Bank oder Tresor zu übergeben. Auch hierauf wird in diesem Dokument eingegangen.

# 2. Abschlussarten

In diesem Kapitel stellen wir die verschiedenen Vorgehensweisen in DirectCASH vor, wie Kassakontrollen sowie Kassaüberschüsse behandelt werden. Wählen Sie die für Ihren Betrieb passende Variante sorgfältig aus - durch regelmäßiges und genaues Durchführen dieser Aktionen können Sie die Qualität Ihrer Kassaführung auf hohem Niveau sichern.

# 2.1. Tägliche Übergabe

In dieser Variante werden die täglich erfassten Umsätze jeweils mit dem Tagesabschluss an die Hauptkassa, Tresor oder Bank übergeben. So kann jeweils am nächsten Tag jeweils mit dem selben Anfangsstand gestartet werden.

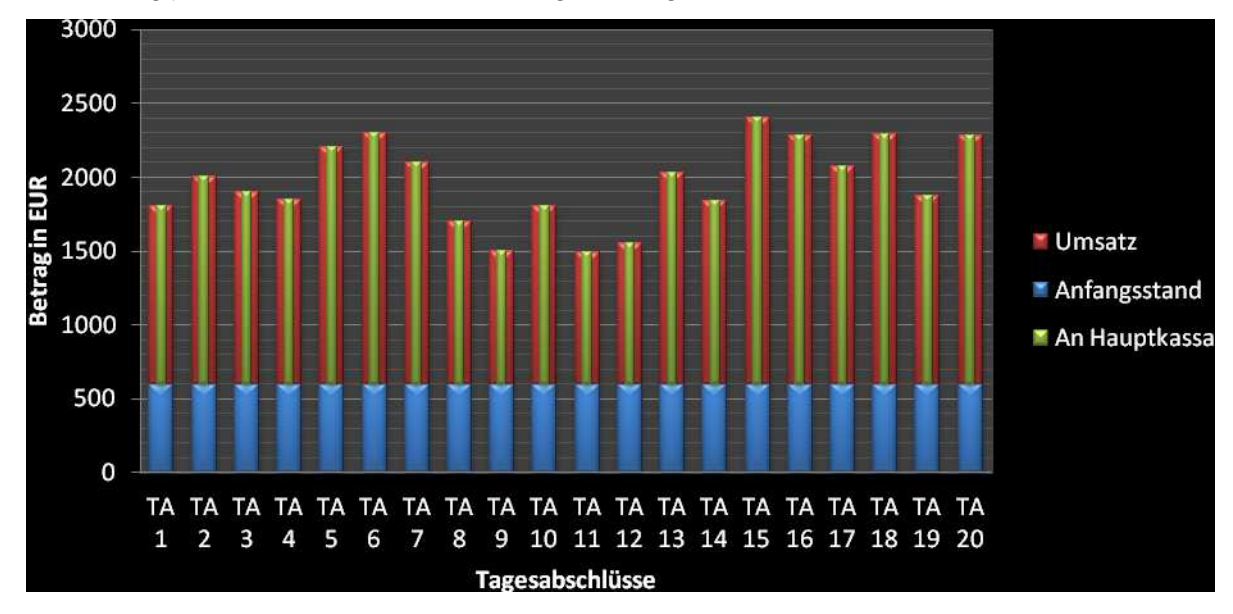

# 2.1.1. Vorteile

Diese Variante empfiehlt sich vor allem für Kassen, welche sehr hohe Umsätze verzeichnen, aber auch bei Arbeitsplätzen mit wechselnden Mitarbeitern. So kann sichergestellt werden, dass eine allenfalls vorhandene Differenz nicht an den nächsten Mitarbeiter übergeben wird.

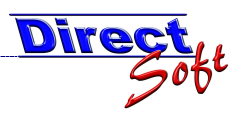

# 2.1.2. Nachteile

Als Nachteil ist der hohe Aufwand seitens Buchhaltung zu sehen, da jeder Abschluss jeweils gebucht werden muss.

# 2.1.3. Vorgehensweise

Die Tagesabschlüsse werden zur Kontrolle des Kassastandes UND zur Übergabe der Tagesumsätze an Hauptkassa verwendet. Hierfür steht in der Maske "Tagesabschluss" die Schaltfläche "Tresorbuchungen (Tageslosung)" zur Verfügung.

Tresorbuchungen (Tageslosung)

Intervall-Reports sind nicht notwendig.

# 2.2. Periodische Übergabe

Über einen fixierten Zeitraum einer Woche, Monat, Quartal oder auch Jahr werden Buchungen und Bargeld gesammelt. Nach Ablauf dieser Frist werden alle bis dahin angefallenen Umsätze auf einmal an die Hauptkassa übergeben, der fixierte Anfangsstand bleibt in der Kassa.

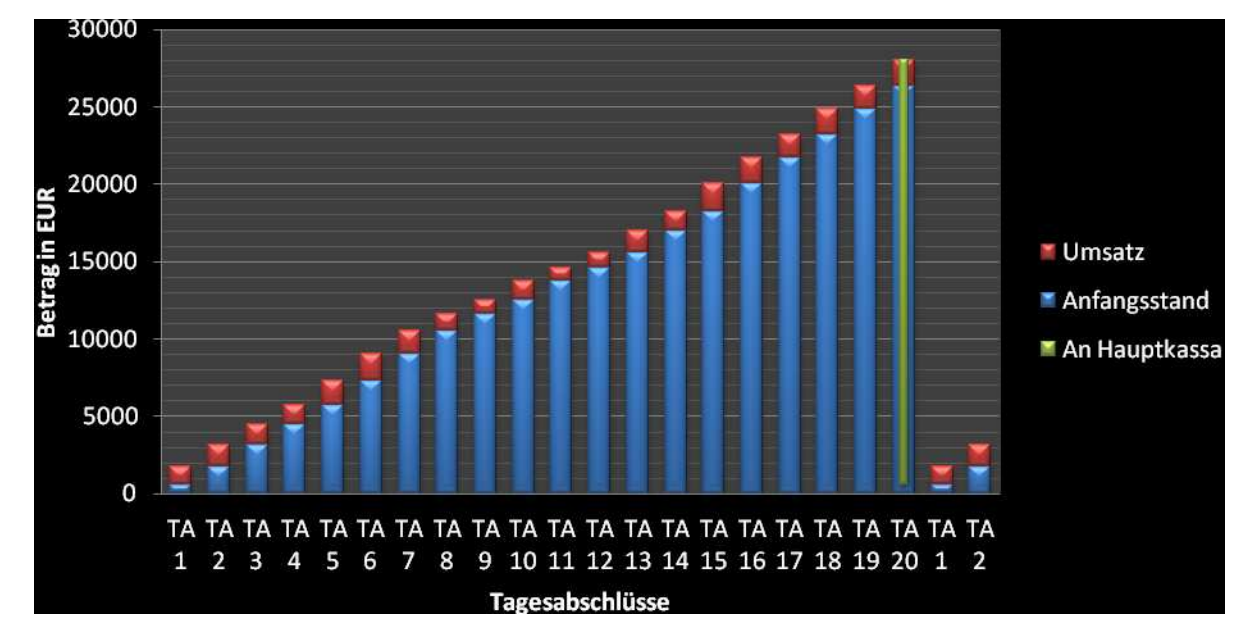

# 2.2.1. Vorteile

Die Buchungen können summiert je Haushaltskonto an die Buchhaltung übergeben und so rasch mit wenigen Buchungen verarbeitet werden - der Aufwand ist somit sehr gering (Dies ist optional, natürlich können auch alle Buchungen detailliert ausgegeben werden - die Summierung empfiehlt sich.)

# 2.2.2. Nachteile

Hierbei handelt es sich um die empfohlene Vorgehensweise - allenfalls aufzuführende Nachteile könnte man darin sehen, dass in KIM "nur" die Summen je Haushaltskonto ersichtlich sind - in DirectCASH können jedoch über umfangreiche Reportmechanismen detailliert diese Daten auf verschiedenste Weise abgefragt und ausgewertet werden.

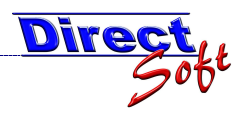

# 2.2.3. Vorgehensweise

In den Kassa-Stammdaten kann hinterlegt werden, welcher Anfangsstand fixiert werden soll. Nach jeder Übergabe an die Hauptkassa wird jeweils wieder mit diesem Betrag gestartet.

| EU<br>ectCash - Kassa Stammdaten                                                                                                    |                                                                                                    |
|----------------------------------------------------------------------------------------------------|----------------------------------------------------------------------------------------------------|
| Direct                                                                                                    | DirectCAS                                                                                                    |
| ammdaten Buchungen Erweitert                                                                                                    | ID;                                                                                                    |
| Einnahme-Buchungen                                                                                                    | Kassa-Buchungen                                                                                                    |
| Kein Belegdruck als Standard 🗐<br>Kunden-Beleg drucken 📝<br>Interner Beleg drucken 🗐                                                                         | Einheitliches Lager für alle Kassa-Buchungen                                                                                                    |
| Beleg-Layout Standard 💌                                                                                                    |                                                                                                    |
|                                                                                                    |                                                                                                    |
| Ausgabe-Buchungen                                                                                                    | Kassa-Abschluss                                                                                                    |
| Ausgabe-Buchungen<br>Kein Belegdruck als Standard                                                                                                    | Kassa-Abschluss<br>Fixer Anfangsstand 600 EUR                                                                                                    |
| Ausgabe-Buchungen         Kein Belegdruck als Standard         Kunden-Beleg drucken                                                                          | Kassa-Abschluss <ul> <li>Fixer Anfangsstand</li> <li>O Variabler Anfangsstand</li> </ul>                                                                                                    |
| Ausgabe-Buchungen         Kein Belegdruck als Standard         Kunden-Beleg drucken         Interner Beleg drucken                                           | Kassa-Abschluss         Image: Size And Size And Size  |
| Ausgabe-Buchungen         Kein Belegdruck als Standard         Kunden-Beleg drucken         Interner Beleg drucken         Beleg-Layout             Standard | Kassa-Abschluss         Image: State of the state of the state of |
| Ausgabe-Buchungen         Kein Belegdruck als Standard         Kunden-Beleg drucken         Interner Beleg drucken         Beleg-Layout             Standard | Kassa-Abschluss         Image: Second state of the second state of the second state of th |
| Ausgabe-Buchungen         Kein Belegdruck als Standard         Kunden-Beleg drucken         Interner Beleg drucken         Beleg-Layout             Standard | Kassa-Abschluss         Image: Second state of the second state of the second state of th |
| Ausgabe-Buchungen         Kein Belegdruck als Standard         Kunden-Beleg drucken         Interner Beleg drucken         Beleg-Layout         Standard     | Kassa-Abschluss<br>Fixer Anfangsstand 600 EUR<br>Variabler Anfangsstand                                                                                                    |
| Ausgabe-Buchungen         Kein Belegdruck als Standard         Kunden-Beleg drucken         Interner Beleg drucken         Beleg-Layout             Standard | Kassa-Abschluss         Image: Stress of the second stress of the second stres |

Mit Tagesabschlüssen wird in regelmäßigen Abständen die Kassastände kontrolliert. Eine Übernahmebuchung wird zu diesem Zeitpunkt nicht durchgeführt.

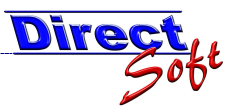

Am Ende der Periode wird anhand eines Intervall-Reports der Gesamtumsatz ermittelt und die Übergabebuchung an die Hauptkassa durchgeführt. Hierfür erstellen Sie für den gewünschten Zeitraum [1] ein neues Archiv [2].

Die nun erstellten Werte können Sie anhand der verschiedenen Berichte kontrollieren und analysieren.

Anschließend können Sie die Übergabebuchung an die Hauptkassa erstellen [3] - der Betrag, der übergeben werden soll, wird automatisch berechnet und auf der Buchungsmaske vorausgefüllt, Sie müssen somit nicht mehr selbst rechnen.

Ist die Übergabebuchung durchgeführt, können Sie die notwendigen Berichte mit einem Klick [4] ausdrucken. Es stehen zahlreiche Reports für die Auswertung, Analyse und Übergabe zur Verfügung.

| 🖳 Intervall-Reports erstellen                                                               |                                                                     |                                                               |                                                                         |                                               |                           |
|---------------------------------------------------------------------------------------------|---------------------------------------------------------------------|---------------------------------------------------------------|-------------------------------------------------------------------------|-----------------------------------------------|---------------------------|
| DirectCash - Intervall-R                                                                    | eports erstellen                                                    |                                                               |                                                                         |                                               |                           |
| Direct                                                                                      |                                                                     | • • • •                                                       |                                                                         | Dir                                           | ectCASH                   |
| Kassagruppe:                                                                                |                                                                     | Kassa:                                                        |                                                                         |                                               |                           |
| William Million and the William                                                             | dianas.                                                             | · An Section                                                  |                                                                         |                                               | •                         |
| 1. A                                                                                        |                                                                     |                                                               |                                                                         |                                               |                           |
| 1. Archivart WÄHLEN                                                                         |                                                                     |                                                               |                                                                         |                                               |                           |
| Exportart: Kassenbuch                                                                       |                                                                     |                                                               | •                                                                       | IEU Umbener                                   | nnen Löschen              |
| 2. Archiv ERSTELLEN                                                                         |                                                                     |                                                               | 1                                                                       |                                               | 2                         |
| Titel: 12/2011                                                                              | Alle Buch                                                           | ungen seit dem letzten Export bi                              | s zun 04.12.2011 💌 berücksi                                             | chtigen. Neue                                 | s ARCHIV erstellen        |
| 3. ARCHIV wählen                                                                            |                                                                     |                                                               |                                                                         |                                               |                           |
| 一团 ExportAnt                                                                                | O to Titel                                                          | 0 +0 Export bis                                               | zahl Buchungen 🔡 🤫 durch                                                | gefuhrt am                                    | 9 -ti durchgeführt du     |
| ⊕-1 ▶-■ Kassenbuch                                                                          | 12/2011                                                             | 04.12.2011                                                    | 536,00                                                                  | 04.12.2011                                    | master                    |
| ⊕ <u>2</u> + Kassenbuch                                                                     | 06/2011                                                             | 31.05.2011                                                    | 189.00                                                                  | 16.08.2011                                    | master                    |
|                                                                                             | 05/2011                                                             | 30.04.2011                                                    | 197,00                                                                  | 02.05.2011                                    | TA                        |
| + 4 + Kassenbuch                                                                            | 04/2011                                                             | 28.02.2011                                                    | 579,00                                                                  | 28.02.2011                                    |                           |
| + 6 + Kassenbuch                                                                            | 02/2011                                                             | 31.01.2011                                                    | 666.00                                                                  | 01.02.2011                                    | TA                        |
| 1 7 + Kassenbuch                                                                            | 12/2010                                                             | 31.12.2010                                                    | 506,00                                                                  | 03.01.2011                                    | TA                        |
| 1.                                                                                          | m                                                                   |                                                               |                                                                         |                                               | F.                        |
| 4. Berichte DRUCKEN                                                                         |                                                                     |                                                               |                                                                         |                                               |                           |
| V Summenbericht                                                                             | Summenbericht (f                                                    | Buchhaltung *)                                                | Journal komprimiert                                                     | Q                                             |                           |
| 🔲 Journal alle Buchungen                                                                    | Journal Ein- und A                                                  | Ausgabe-Buchungen                                             | Gebührenverzeichnis                                                     | Q                                             |                           |
| 🔲 Journal Einnahme-Buchungen                                                                | Journal Ausgabe-                                                    | Buchungen                                                     | Gebührenverzeichnis                                                     | (nur Bar)                                     |                           |
| 🔲 Journal Kassabuchungen                                                                    | Journal Zahlungsa                                                   | arten je Kassa 🛛 🔍                                            | 🔲 Gebührenverzeichnis                                                   | (nur unbar)                                   |                           |
| Umsätze VA-Konten (nur Kass                                                                 | a) 🔍 📃 Umsätze nach VA                                              | -Konten (f. Buchhaltung *)                                    | 📃 Journal Zahlungsarter                                                 | n 🔍                                           |                           |
| Umsätze VA-Konten (nur bar)                                                                 | 🔍 📃 Umsätze nach Art                                                | ikel 🔍                                                        | ☑ Offene Posten Liste                                                   | Q                                             |                           |
| Umsätze VA-Konten                                                                           | Umsätze nach Zal                                                    | hlungsarten 🔍                                                 | Nicht an BH exportier                                                   | te Buchungen *)                               |                           |
| V Tresorbuchungen                                                                           | Q                                                                   |                                                               |                                                                         |                                               |                           |
| *) Berichte f. Buchhaltung: In den<br>welche gem. VA-Konto nicht expo<br>ausgegeben werden. | Stämmdaten kann beim VA-Kont<br>rtiert werden dürfen. Eine Auflistr | o der Checker "Export" gesetzt<br>ing der ausgenommenen Buchi | werden. Bei diesen Berichten we<br>Ingen kann mit dem Report "Nich<br>3 | rden alle Buchungen<br>ht an BH exportierte B | ausgenommen,<br>uchungen" |
| Alle Berichte drucken                                                                       | Einstellungen speichern                                             | Archiv löschen                                                | Losung buchen<br>(Übergabe an Hauptkassa)                               |                                               | Formular schliessen       |

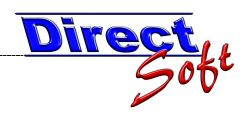

# 2.3. Übergabe nach Bedarf

Die Buchungen und Bargeld werden gesammelt und je nach Bedarf (z. B. max. Bargeldbetrag, zeitlich passend, etc.) an die Hauptkassa in beliebiger Höhe übergeben.

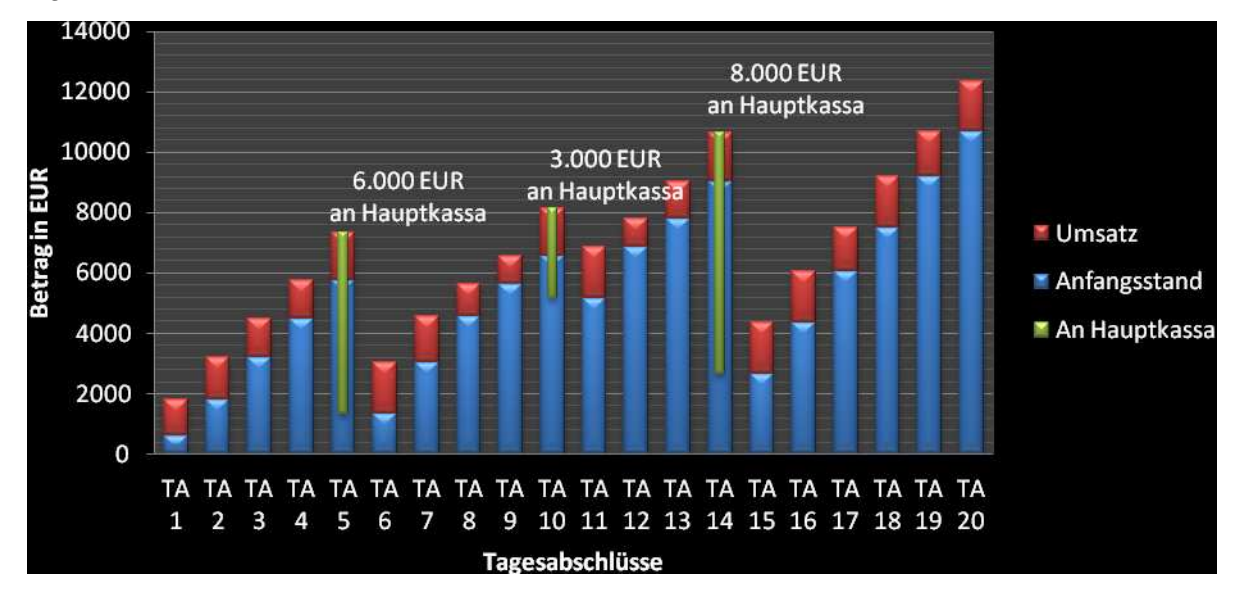

# 2.3.1. Vorteile

Mit dieser Variante wird die maximale Flexibilität erreicht.

# 2.3.2. Nachteile

Der größte Nachteil besteht unter anderem darin, dass Anfangsstände nicht planbar sind, die Übersicht bei der Hauptkassa eher dürftig ist.

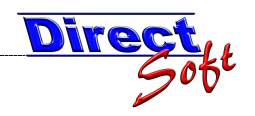

#### 2.3.3. Vorgehensweise

In den Kassa-Stammdaten stellen Sie unter Kassa-Abschluss den Wert "Variabler Anfangsstand".

| NEU<br>rectCash - Kassa Stammdaten                                                                                                    |                                                                                                    |
|----------------------------------------------------------------------------------------------------|----------------------------------------------------------------------------------------------------|
| Direct                                                                                                    | DirectCASH                                                                                                    |
| tammdaten Buchungen Erweitert                                                                                                    | ID;                                                                                                    |
| Einnahme-Buchungen                                                                                                    | Kassa-Buchungen                                                                                                    |
| Kein Belegdruck als Standard 🔲<br>Kunden-Beleg drucken 🔽<br>Interner Beleg drucken 🕅                                                                     | Einheitliches Lager für alle Kassa-Buchungen                                                                                                    |
| Beleg-Layout Standard                                                                                                    |                                                                                                    |
|                                                                                                    |                                                                                                    |
| Ausgabe-Buchungen                                                                                                    | Kassa-Abschluss                                                                                                    |
| Ausgabe-Buchungen<br>Kein Belegdruck als Standard                                                                                                    | Kassa-Abschluss       O Fixer Anfangsstand     0   EUR                                                                                                    |
| Ausgabe-Buchungen         Kein Belegdruck als Standard         Kunden-Beleg drucken                                                                      | Kassa-Abschluss         Image: Start of the start of the start of |
| Ausgabe-Buchungen         Kein Belegdruck als Standard         Kunden-Beleg drucken         Interner Beleg drucken                                       | Kassa-Abschluss         Fixer Anfangsstand         Variabler Anfangsstand                                                                                                    |
| Ausgabe-Buchungen         Kein Belegdruck als Standard         Kunden-Beleg drucken         Interner Beleg drucken         Beleg-Layout       Standard   | Kassa-Abschluss         Fixer Anfangsstand         Image: State of the state of the state o                           |
| Ausgabe-Buchungen         Kein Belegdruck als Standard         Kunden-Beleg drucken         Interner Beleg drucken         Beleg-Layout       Standard   | Kassa-Abschluss         Pixer Anfangsstand         Variabler Anfangsstand                                                                                                    |
| Ausgabe-Buchungen         Kein Belegdruck als Standard         Kunden-Beleg drucken         Interner Beleg drucken         Beleg-Layout         Standard | Kassa-Abschluss<br>Fixer Anfangsstand<br>Variabler Anfangsstand                                                                                                    |
| Ausgabe-Buchungen         Kein Belegdruck als Standard         Kunden-Beleg drucken         Interner Beleg drucken         Beleg-Layout         Standard | Kassa-Abschluss         Fixer Anfangsstand         Variabler Anfangsstand                                                                                                    |
| Ausgabe-Buchungen         Kein Belegdruck als Standard         Kunden-Beleg drucken         Interner Beleg drucken         Beleg-Layout         Standard | Kassa-Abschluss<br>Fixer Anfangsstand<br>Variabler Anfangsstand                                                                                                    |

Mit Tagesabschlüssen wird in regelmäßigen Abständen der Kassastand auf Differenzen überprüft, eine Übergabebuchung erfolgt nur nach Bedarf und in unbestimmter Höhe. Hierfür steht wie bei der "Periodischen Übergabe" beschrieben die Maske Intervall zu Verfügung, allerdings wird der Betrag nicht vorberechnet sondern kann variabel angegeben werden.

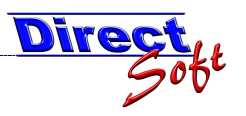

# 3. Tagesabschluss buchen

Der Tagesabschluss dient hauptsächlich dazu, dass der Geldbestand mit dem errechneten Bestand abgeglichen wird und allfällige Differenzen frühzeitig erkannt werden.

# 3.1. Wann führe ich einen Tagesabschluss durch?

Wie oft ein Tagesabschluss durchgeführt wird, hängt sehr stark von der Kundenfrequenz der Kassa ab.

Werden nur sporadisch Buchungen durchgeführt, reicht der Abschluss mitunter einmal wöchentlich.

Werden jedoch viele Buchungen erfasst, so empfiehlt sich mindestens täglich, wenn nicht sogar halbtäglich ein Abschluss (=Kassa-Abgleich Bargeld vs. Berechneter Bestand) durchzuführen.

Arbeiten mehrere Personen mit einer Kassa, so sollte zwischen jedem "Schichtwechsel" ein Tagesabschluss gefahren werden. So kann verhindert werden, dass Verantwortung für Fehler von einer Person auf die nächste übergeben werden.

# 3.2. Die Maske

| 🖁 Tagesabscl             | hluss        |                         |                          |                  |                          |               |                     |                                       |                                   |
|--------------------------|--------------|-------------------------|--------------------------|------------------|--------------------------|---------------|---------------------|---------------------------------------|-----------------------------------|
| DirectCash               | - Tage       | esabschlu               | ISS                      | -                |                          |               |                     |                                       |                                   |
|                          |              | dire                    | oligiasi                 |                  | Wahl c                   | ler Kass      | sa                  |                                       |                                   |
| Bürge<br>Münz-Zählliste  | erse         | ervice                  | , MA1                    |                  | Wahl der                 | Währun        | g                   | Soll / 1st - Veraleich                | v Tages-<br>abschluss 4<br>Nummer |
| Zahlungsa                | arten        |                         |                          |                  |                          |               |                     | Kassabuchungen                        | 243.60                            |
| Währung                  |              | Ku                      | rs 🖌                     | 1Bar-Best        | and FW                   | Bar-Bestand   |                     | - Einschlungen                        | E0.00                             |
| EUR Barzahl              | ung          | 1.0                     | 0000                     | 1705,3           |                          | 1705;3        |                     | + Linzanlungen                        | 50,00                             |
| CHF Schweiz              | zer Franke   | n 0,6                   | 500                      | 0                |                          | 0             |                     | <ul> <li>Auszahlungen</li> </ul>      | 82,00                             |
| Müllsackbon              |              | 20                      | ,0000                    | 0                |                          | 0             |                     | Tagesumsatz                           | 211.60                            |
|                          |              |                         |                          |                  |                          |               |                     | i agesamista                          | 211,00                            |
| BUT DESCRIPTION OF       | 92           |                         |                          |                  |                          |               | NATIONAL CONTRACTOR | Unbar-Zahlungen                       | 6,30                              |
| werteilste               | 2            |                         |                          |                  |                          | I ageslosu    | ng anzeigen         | - Gutscheine                          | 0,00                              |
| Wert An                  | izahl H      | W 0.00                  | EUR Sollb                | estand 50        | bilbestand EUR   Tage:   | slosung I age | slosung EUR         | - OP-Buchungen                        | 0,00                              |
| 0,01                     | 20           | 0,20                    | 0,20                     | 20               | 0,20                     | 0             | 0,00                | + OP-Barzablungen (Upbar              | 0.00                              |
| 0.05                     | 10           | 0,10                    | 0,10                     | 10               | 0.50                     | 0             | 0.00                |                                       |                                   |
| 0,10                     | 33           | 3,30                    | 3,30                     | 30               | 3,00                     | 3             | 0,30                | Kassa-Bar-Bewegungen                  | 205,30                            |
| 0,20                     | 26           | 5.20                    | 5.20                     | 21               | 4,20                     | 5             | 1,00                | + Kassa-Anfangsstan                   |                                   |
| 0,50                     | 28           | 1                       | <b>Zählliste</b>         | 20               | 10,00                    | 8             | 4,00                | Be                                    | rechnungswerte                    |
| 2.00                     | 22           | 4                       | Zarmote                  | 20               | 42.00                    | 1             | 2.00                | + Tresor-Buchungen                    |                                   |
| 5,00                     | 14           | 2                       | 70,00                    | 10               | 50,00                    | 4             | 20,00               | Kassa-Sollstand                       | 1 705 30                          |
| 10,00                    | 17           | 170,00                  | 170,00                   | 17               | 170,00                   | 0             | 0,00                | Kassa Jonstan                         | 1.103,30                          |
| 20,00                    | 8            | 160,00                  | 160,00                   | 5                | 100,00                   | 3             | 60,00               | <ul> <li>Summe Bar-Bestand</li> </ul> | 1.705,30                          |
| 50,00                    | 6            | 200,00                  | 300,00                   | 4                | 200,00                   | 2             | 100,00              | Difforma                              | 0.00                              |
| 200.00                   | 1            | 200,00                  | 200,00                   | 1                | 200,00                   | 0             | 0,00                | Dilicial                              | 0.00                              |
| 500,00                   | 1            | 500,00                  | 500,00                   | 1                | 500,00                   | 0             | 0,00                | Tagesabschluss                        |                                   |
|                          |              |                         |                          |                  |                          |               |                     | ) (adi Butar                          | Fred Reispiel                     |
| Grand Summa              | aries        | 1 705 00                | 1 705 00                 |                  | 1 500 00                 |               | 005.000             |                                       |                                   |
|                          |              | 1.705,30                | 1.705,30                 |                  | 1.500,00                 | 44            | 205,30              |                                       |                                   |
| Summe Ba                 | ar-Best      | and                     | Cor                      | nman             | d-Buttons                | 1             | .705,30             | Wahl des Verkäuf                      | ers                               |
|                          |              |                         |                          |                  |                          | -             |                     | C                                     |                                   |
| Buchungsd<br>aktualisier | laten<br>ren | Tresorbuch<br>(Tageslos | ungen Tagesa<br>ung) dru | bschluss<br>cken | Sollbestand<br>speichern |               |                     | Formular leeren                       | Tagesabschluss buchen             |

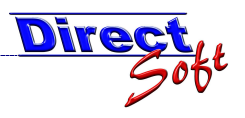

# 3.3. Einen Tagesabschluss buchen

In diesem Kapitel wird der Ablauf eines Tagesabschlusses beschrieben.

#### 3.3.1. Zählliste ausfüllen

Der aktuelle Bargeldbestand kann anhand dieser Zählliste ermittelt werden. Der Vorteil dieser Liste liegt darin, dass nicht der Wert des Geldes (10, 20, 30, etc.) gezählt wird, sondern die Anzahl der vorhandenen Scheine und Münzen. Dies verhindert Multiplikationsfehler.

| Währung         Kurs         Bar-Bestand FW         Bar-Bestand           EUR Barzahlung         1,0000         1705,3         1705,3           CHF Schweizer Franken         0,6500         0         0           Müllsackbon         20,0000         0         0           Wert eliste           Wert eliste         Tageslosung anzeiger           Vert         Anzahl         FW         EUR         Sollbestand         Sollbestand EUR         Tageslosung anzeiger           Vert         Anzahl         FW         EUR         Sollbestand         Sollbestand EUR         Tageslosung anzeiger           Vert         Anzahl         FW         EUR         Sollbestand         Sollbestand EUR         Tageslosung anzeiger           Vert         Anzahl         FW         EUR         Sollbestand         Sollbestand EUR         Tageslosung anzeiger           0,01         20         0,20         0,20         0         0         0           0,02         5         0,10         0.10         5         0.10         0         0           0,02         26         5,20         5,20         21         4,20         1         2           0,03         38,00 <th>lacin neine</th> <th>jsai teri</th> <th>100</th> <th></th> <th>11.5.22</th> <th>- V 42 - 12</th> <th>10000</th> <th></th>                                                                                                    | lacin neine | jsai teri    | 100      |          | 11.5.22     | - V 42 - 12     | 10000       |                   |
|----------------------------------------------------------------------------------------------------|-------------|--------------|----------|----------|-------------|-----------------|-------------|-------------------|
| EUR Barzahlung         1.0000         1705.3         1705.3           CHF Schweizer Franken         0,6500         0         0         0           Müllsackbon         20,0000         0         0         0           Wert eliste         Anzahl         FW         EUR         Sollbestand         Sollbestand EUR         Tageslosung anzeiger           Wert         Anzahl         FW         EUR         Sollbestand         Sollbestand EUR         Tageslosung anzeiger           0,01         20         0,20         0,20         0,20         0         0         0         0         0         0         0         0         0         0         0         0         0         0         0         0         0         0         0         0         0         0         0         0         0         0         0         0         0         0         0         0         0         0         0         0         0         0         0         0         0         0         0         0         0         0         0         0         0         0         0         0         0         0         0         0         0         0         0                                                                                                             | Währung     |              | Ku       | rs       | Bar-B       | estand FW       | Bar-Be      | estand            |
| CHF Schweizer Franken         0,6500         0         0         0           Müllsackbon         20,0000         0         0         0         0           Wert eliste         Verteliste         Tageslosung anzeiger           Vert         Anzahl         FW         EUR         Sollbestand         Sollbestand EUR         Tageslosung anzeiger           0,01         20         0,20         0,20         0,20         0,00         0         0         0         0           0,02         5         0,10         0,10         5         0,10         0,00         0         0         0,00         0         0,00         0         0,00         0         0         0,00         0         0         0,00         0         0,00         0         0         0,00         0         0,00         0         0,00         0         0,00         0         0,00         0,00         0         0,00         0         0,00         0         0,00         0         0         0,00         0         0,00         0         0         0,00         0         0         0,00         0         0         0,00         0         0         0,00         1,00         1,00 </th <th>EUR Barz</th> <th>ahlung</th> <th>. 1.1</th> <th>0000</th> <th>1705</th> <th>.3</th> <th>1705,</th> <th>3</th>                                                                                                    | EUR Barz    | ahlung       | . 1.1    | 0000     | 1705        | .3              | 1705,       | 3                 |
| Müllsackbon       20,0000       0       0         Wert teliste       Image: Solution and tell solution and tell solutice solutice solution and tell solutice solution and                                                               | CHF Schu    | weizer Frank | ten 0,1  | 6500     | 0           |                 | 0           |                   |
| Werteliste         I ageslosung anzeiger           Vert         Anzahl         FW         EUR         Sollbestand         Sollbestand EUR         Tageslosung         Tageslosung EU           0.01         20         0.20         0.20         0.20         0.00         0.00           0.02         5         0.10         0.10         5         0.10         0.00           0.05         10         0.50         0.10         0.50         0.00         0.00           0.05         10         0.50         0.50         10         0.50         0.00         0.00           0.05         10         0.50         0.50         10         0.50         0.00         0.00         0.00         0.00         0.00         0.00         0.00         0.00         0.00         0.00         0.00         0.00         0.00         0.00         0.00         0.00         0.00         0.00         0.00         0.00         0.00         0.00         0.00         0.00         0.00         0.00         0.00         0.00         0.00         0.00         0.00         0.00         0.00         0.00         0.00         0.00         0.00         0.00         0.00         0.00 <td< th=""><th>Müllsackt</th><th>on</th><th>20</th><th>,0000</th><th>0</th><th></th><th>0</th><th></th></td<>                                                                                                    | Müllsackt   | on           | 20       | ,0000    | 0           |                 | 0           |                   |
| Werteliste         Image: Control of the second second secon |             |              |          |          |             |                 |             |                   |
| Vert         Anzahl         FW         EUR         Sollbestand         Sollbestand EUR         Tageslosung         Tageslosung EU           0,01         20         0,20         0,20         20         0,20         0,00         0,00           0,02         5         0,10         0,10         5         0,10         0,00         0,00           0,01         33         3,30         3,30         3,00         3,00         3         0,00           0,10         33         3,30         3,30         3,00         3,00         3         0,0           0,02         26         5,20         5,20         2,21         4,20         5         1,1           0,50         28         14,00         14,00         20         10,00         8         4,4           1,00         38         38,00         38,00         20         20,00         18         18,           2,00         22         44,00         44,00         21         42,00         1         20,00           10,00         17         170,00         170,00         170         170,00         0,0         0,0           20,00         6         300,00         300,00 <td>Werteli</td> <td>ste</td> <td></td> <td></td> <td></td> <td></td> <td>🗹 Tag</td> <td>eslosung anzeigen</td>                                                                                                    | Werteli     | ste          |          |          |             |                 | 🗹 Tag       | eslosung anzeigen |
| 0.01         20         0.20         0.20         20         0.20         0         0           0.02         5         0.10         0.10         5         0.10         0         0         0           0.05         10         0.50         0.50         10         0.50         0         0         0           0.10         33         3.30         3.30         30         3,00         3         0         0           0.20         26         5.20         5.20         21         4.20         5         1         0         5         1         1         0.50         28         14.00         14.00         20         10,00         8         4         1         10         38         38,00         38,00         20         20,00         18         18         2         0         2         2         0         0         0         0         0         0         0         0         0         0         0         0         0         0         0         0         0         0         0         0         0         0         0         0         0         0         0         0         0         0<                                                                                                    | Wert        | Anzahl       | FW/      | EUR      | Sollbestand | Sollbestand EUR | Tageslosung | Tageslosung EUR   |
| 0.02         5         0.10         0.10         5         0.10         0         0           0.05         10         0.50         0.50         10         0.50         0         0         0           0.010         33         3.30         3.30         3.00         3         0         0           0.20         26         5.20         5.20         21         4.20         5         1           0.50         28         14.00         14.00         20         10.00         8         4           1.00         38         38.00         38.00         20         20.00         18         18           2.00         22         44.00         44.00         21         42.00         1         2           5.00         14         70.00         70.00         10         50.00         4         20         2           10.00         17         170.00         170.00         17         170.00         0         0         0         0         0         0         0         0         0         0         0         0         0         0         0         0         0         0         0                                                                                                             | 0,01        | 20           | 0,20     | 0,20     | 20          | 0,20            | 0           | 0,00              |
| 0.05         10         0.50         0.50         10         0.50         0         0,           0.10         33         3.30         3.30         30         3.00         3         0,           0.20         26         5.20         5.20         21         4.20         5         1,           0.50         28         14,00         14,00         20         10,00         8         4,           1,00         38         38,00         38,00         20         20,00         18         18,           2,00         22         44,00         44,00         21         42,00         1         2,           5,00         14         70,00         70,00         10         50,00         4         20,           10,00         17         170,00         17,00         17         170,00         0,         0,           20,00         8         160,00         160,00         5         100,00         2         100,           200,00         1         200,00         2         200,00         0,         0,         0,           200,00         1         200,00         1         200,00         0,         0                                                                                                    | 0,02        | 5            | 0,10     | 0,10     | 5           | 0,10            | 0           | 0,00              |
| 0,10         33         3,30         3,30         3,00         3,00         3         0,           0,20         26         5,20         5,20         21         4,20         5         1,           0,50         28         14,00         14,00         20         10,00         8         4,           1,00         38         38,00         38,00         20         20,00         18         18,           2,00         22         44,00         44,00         21         42,00         1         2,           5,00         14         70,00         70,00         10         50,00         4         20,           10,00         17         170,00         170,00         17         170,00         0         0,           20,00         8         160,00         160,00         5         100,00         3         60,           50,00         6         300,00         300,00         4         200,00         2         100,           100,00         2         200,00         200,00         2         200,00         0,         0,           200,00         1         200,00         1         200,00         0,                                                                                                    | 0,05        | 10           | 0,50     | 0,50     | 10          | 0,50            | 0           | .0,00             |
| 0,20         26         5,20         5,20         21         4,20         5         1,           0,50         28         14,00         14,00         20         10,00         8         44           1,00         38         38,00         38,00         20         20,00         18         18,           2,00         22         44,00         44,00         21         42,00         1         2,           5,00         14         70,00         70,00         10         50,00         4         20,           10,00         17         170,00         170,00         17         170,00         0         0,           20,00         8         160,00         160,00         5         100,00         3         60,           50,00         6         300,00         300,00         4         200,00         2         100,           100,00         2         200,00         200,00         2         200,00         0,         0,           200,00         1         200,00         200,00         1         200,00         0,         0,           200,00         1         500,00         1         500,00         0 <td>0,10</td> <td>33</td> <td>3,30</td> <td>3,30</td> <td>30</td> <td>3,00</td> <td>3</td> <td>0,30</td>                                                                                                    | 0,10        | 33           | 3,30     | 3,30     | 30          | 3,00            | 3           | 0,30              |
| 0,50         28         14,00         14,00         20         10,00         8         4,           1,00         38         38,00         38,00         20         20,00         18         18,           2,00         22         44,00         44,00         21         42,00         1         22,           5,00         14         70,00         70,00         10         50,00         4         20,           10,00         17         170,00         170,00         17         170,00         0,         0,           20,00         8         160,00         160,00         5         100,00         3         60,           50,00         6         300,00         300,00         4         200,00         2         100,           100,00         2         200,00         200,00         2         200,00         0,         0,           200,00         1         200,00         200,00         1         200,00         0,         0,           200,00         1         200,00         1         200,00         0,         0,         0,           200,00         1         500,00         1         500,00 <td< td=""><td>0,20</td><td>26</td><td>5,20</td><td>5,20</td><td>21</td><td>4,20</td><td>5</td><td>1,00</td></td<>                                                                                                    | 0,20        | 26           | 5,20     | 5,20     | 21          | 4,20            | 5           | 1,00              |
| 1,00       38       38,00       38,00       20       20,00       18       18,         2,00       22       44,00       44,00       21       42,00       1       2,         5,00       14       70,00       70,00       10       50,00       4       20,         10,00       17       170,00       170,00       17       170,00       0       0,         20,00       8       160,00       160,00       5       100,00       3       60,         50,00       6       300,00       300,00       4       200,00       2       100,         100,00       2       200,00       200,00       2       200,00       0,       0,         200,00       1       200,00       2       200,00       0,       0,       0,         200,00       1       200,00       1       200,00       0,       0,       0,         200,00       1       500,00       1       500,00       0,       0,       0,         Grand Summaries                                                                                                    | 0,50        | 28           | 14,00    | 14,00    | 20          | 10,00           | 8           | 4,00              |
| 2,00         22         44,00         44,00         21         42,00         1         2,           5,00         14         70,00         70,00         10         50,00         4         20,           10,00         17         170,00         170,00         17         170,00         0         0,           20,00         8         160,00         160,00         5         100,00         3         60,           50,00         6         300,00         300,00         4         200,00         2         100,           100,00         2         200,00         200,00         2         200,00         0,         0,           200,00         1         200,00         200,00         1         200,00         0,         0,           200,00         1         200,00         1         200,00         0,         0,         0,           200,00         1         500,00         1         200,00         0,         0,         0,           500,00         1         500,00         1         500,00         0,         0,         0,           Grand Summaries                                                                                                    | 1,00        | 38           | 38,00    | 38,00    | 20          | 20,00           | 18          | 18,00             |
| 5,00         14         70,00         70,00         10         50,00         4         20,           10,00         17         170,00         170,00         17         170,00         0         0,0           20,00         8         160,00         160,00         5         100,00         3         60,           50,00         6         300,00         300,00         4         200,00         2         100,           100,00         2         200,00         200,00         2         200,00         0,         0,           200,00         1         200,00         200,00         1         200,00         0,         0,         0,         0,         0,         0,         0,         0,         0,         0,         0,         0,         0,         0,         0,         0,         0,         0,         0,         0,         0,         0,         0,         0,         0,         0,         0,         0,         0,         0,         0,         0,         0,         0,         0,         0,         0,         0,         0,         0,         0,         0,         0,         0,         0,         0,         0,                                                                                                    | 2,00        | 22           | 44,00    | 44,00    | 21          | 42,00           | 1           | 2,00              |
| 10,00         17         170,00         17         170,00         0         0,0           20,00         8         160,00         160,00         5         100,00         3         60,           50,00         6         300,00         300,00         4         200,00         2         100,           100,00         2         200,00         200,00         2         200,00         0         0,           200,00         1         200,00         200,00         1         200,00         0         0,           200,00         1         200,00         200,00         1         200,00         0,         0,           500,00         1         500,00         1         200,00         0         0,         0,           500,00         1         500,00         1         500,00         0         0,         0,           Grand Summaries                                                                                                    | 5,00        | 14           | 70,00    | 70,00    | 10          | 50,00           | 4           | 20,00             |
| 20,00         8         160,00         5         100,00         3         60,           50,00         6         300,00         300,00         4         200,00         2         100,           100,00         2         200,00         200,00         2         200,00         0         0,           200,00         1         200,00         2         200,00         0         0,           200,00         1         200,00         1         200,00         0         0,           500,00         1         500,00         1         500,00         0         0,           Grand Summaries           1.705,30         1.705,30         1.500,00         44         205,                                                                                                    | 10,00       | 17           | 170,00   | 170,00   | 17          | 170,00          | 0           | 0,00              |
| 50,00         6         300,00         300,00         4         200,00         2         100,00         2         200,00         0         0,0         0         0,0         0         0,0         0         0,0         0         0,0         0         0,0         0         0,0         0         0,0         0         0,0         0         0,0         0         0,0         0         0,0         0         0,0         0         0,0         0         0,0         0         0,0         0         0,0         0         0,0         0         0,0         0,0         0,0         0,0         0,0         0,0         0,0         0,0         0,0         0,0         0,0         0,0         0,0         0,0         0,0         0,0         0,0         0,0         0,0         0,0         0,0         0,0         0,0         0,0         0,0         0,0         0,0         0,0         0,0         0,0         0,0         0,0         0,0         0,0         0,0         0,0         0,0         0,0         0,0         0,0         0,0         0,0         0,0         0,0         0,0         0,0         0,0         0,0         0,0         0,0         0,0                                                                                                    | 20,00       | 8            | 160,00   | 160,00   | 5           | 100,00          | 3           | 60,00             |
| 100,00         2         200,00         200,00         2         200,00         0         0,           200,00         1         200,00         1         200,00         0         0,         0,         0,         0,         0,         0,         0,         0,         0,         0,         0,         0,         0,         0,         0,         0,         0,         0,         0,         0,         0,         0,         0,         0,         0,         0,         0,         0,         0,         0,         0,         0,         0,         0,         0,         0,         0,         0,         0,         0,         0,         0,         0,         0,         0,         0,         0,         0,         0,         0,         0,         0,         0,         0,         0,         0,         0,         0,         0,         0,         0,         0,         0,         0,         0,         0,         0,         0,         0,         0,         0,         0,         0,         0,         0,         0,         0,         0,         0,         0,         0,         0,         0,         0,         0,         0,                                                                                                    | 50,00       | 6            | 300,00   | 300,00   | 4           | 200,00          | 2           | 100,00            |
| 200,00         1         200,00         1         200,00         0         0,00           500,00         1         500,00         1         500,00         0         0         0         0         0         0         0         0         0         0         0         0         0         0         0         0         0         0         0         0         0         0         0         0         0         0         0         0         0         0         0         0         0         0         0         0         0         0         0         0         0         0         0         0         0         0         0         0         0         0         0         0         0         0         0         0         0         0         0         0         0         0         0         0         0         0         0         0         0         0         0         0         0         0         0         0         0         0         0         0         0         0         0         0         0         0         0         0         0         0         0         0                                                                                                             | 100,00      | 2            | 200,00   | 200,00   | 2           | 200,00          | 0           | 0,00              |
| 500.00         1         500.00         0         0         0         0         0         0         0         0         0         0         0         0         0         0         0         0         0         0         0         0         0         0         0         0         0         0         0         0         0         0         0         0         0         0         0         0         0         0         0         0         0         0         0         0         0         0         0         0         0         0         0         0         0         0         0         0         0         0         0         0         0         0         0         0         0         0         0         0         0         0         0         0         0         0         0         0         0         0         0         0         0         0         0         0         0         0         0         0         0         0         0         0         0         0         0         0         0         0         0         0         0         0         0 <th< td=""><td>200,00</td><td>1</td><td>200,00</td><td>200,00</td><td>1</td><td>200,00</td><td>0</td><td>0,00</td></th<>                                                                                                    | 200,00      | 1            | 200,00   | 200,00   | 1           | 200,00          | 0           | 0,00              |
| Grand Summaries<br>1.705,30 1.705,30 1.500,00 44 205,                                                                                                    | 500,00      | 1            | 500.00   | 500.00   | 1           | 500,00          | 0           | 0,00              |
| 1.705,30 1.705,30 1.500,00 44 205,                                                                                                    | Grand Su    | mmaries      |          |          |             |                 |             |                   |
|                                                                                                    |             |              | 1.705,30 | 1.705,30 |             | 1.500,00        | 44          | 205,30            |
| Summe Bar-Bestand                                                                                                    | Summe       | Bar-Bes      | tand     |          |             |                 |             |                   |

Geben Sie dazu in der Spalte "Anzahl" die Menge der vorhandenen Scheine u. Münzen ein. Der Wert der jeweiligen Währung wird Ihnen in der Spalte "FW" angegeben, der umgerechnete Euro-Betrag in der Spalte "EUR".

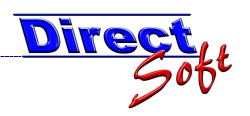

# 3.3.2. Kontrolle des Bargeldbestandes

Höchstes Ziel des Tagesabschluss ist ja die Kontrolle des Bargeldbestandes gegenüber der gebuchten Beträge.

| 🐖 Tagesab        | oschlus               | s     |               |          |             |                 |             |            |          |                                |                                     |
|------------------|-----------------------|-------|---------------|----------|-------------|-----------------|-------------|------------|----------|--------------------------------|-------------------------------------|
| DirectCa         | sh - T                | ages  | abschluss     |          |             |                 |             | _          |          |                                |                                     |
|                  |                       |       | liree         | (BA      | SE .        | C.B.            |             |            |          |                                |                                     |
| Bürg             | ger                   | ser   | vice,         | MA1      |             |                 |             |            |          | ~                              | Tages-<br>abschluss<br>Nummer       |
| - Münz-Zäh       | illiste               |       |               |          |             |                 |             |            |          | Soll / Ist - Vergleich         |                                     |
| Zahlung          | Isartei               | 1     |               |          |             |                 |             |            |          | Kassabuchungen                 | 243,60                              |
| Währung          |                       | _     | Kurs          |          | Bar-B       | estand FW       | Bar-B       | estand     |          | + Einzahlungen                 | 50.00                               |
| EUR Barz         | zahlung               |       | 1,0000        | )        | 1705        | ,3              | 1705        | 3          |          | Auszahlungen                   | 00,00                               |
| CHF Schv         | weizer Fra            | anken | 0,6500        | )        | 0           |                 | 0           |            |          | - Auszaniungen                 | 82,00                               |
| Mulisack         | Jon                   |       | 20,000        | JU .     | 10          |                 | U           |            |          | Tagesumsatz                    | 211,60                              |
|                  |                       |       |               |          |             |                 |             |            |          | • Unbar-Zahlungen              | 6,30                                |
| Werteli          | iste                  |       |               |          |             |                 | 🗹 Tag       | eslosung a | inzeigen | - Gutscheine                   | 0.00                                |
| Wert             | Anzahl                | FW    | EU            | R        | Sollbestand | Sollbestand EUR | Tageslosung | Tageslos   | ung EUR  | - OP.Buchungen                 | 0.00                                |
| 0,01             |                       | 20    | 0,20          | 0,20     | 20          | 0,20            | 0           |            | 0,00     |                                | 0,00                                |
| 0,02             |                       | 5     | 0,10          | 0,10     | 5           | 0,10            | 0           | -          | 0,00     | + UP-Barzahlungen (Unbar 0,00) | 0,00                                |
| 0,03             |                       | 33    | 3,30          | 3,30     | 30          | 3,00            | 3           | <u>.</u>   | 0,30     | Kassa-Bat-Bewegungen           | 205.30                              |
| 0,20             |                       | 26    | 5,20          | 5,20     | 21          | 4,20            | 5           |            | 1,00     |                                | 1 500 00                            |
| 0,50             |                       | 28    | 14,00         | 14,00    | 50          | llbostand       | aom B       | uchu       | naon     | + Kassa Aniangssianu           | 1.300,00                            |
| 2.00             |                       | 22    | 44.00         | 44.00    | 00          | nibestanu       | geni. D     | ucriu      | ngen     | + Tresor-Buchungen             | 0,00                                |
| 5,00             |                       | 14    | 70,00         | 70,00    | - 10        | 50,00           | 4           | 1          | 20,00    | Kassa-Sollstand                | - 1.705.30                          |
| 10,00            | -                     | 17    | 170,00        | 170,00   | 17          | 170,00          | 0           | <u>.</u>   | 0,00     | Commo Day Destand              | 1 705 20                            |
| 50.00            |                       | 8     | 300.00        | 300.00   | 24          | 200.00          | 3           | -          | 100.00   | Junine Barbestand              | 1.700,00                            |
| 100,00           |                       | 2     | 200,00        | 200,00   | 2           | 200,00          | 0           | -          | 0,00     | Differenz                      | 0,00                                |
| 200,00           | -                     | 1     | 200,00        | 200,00   | 1           | 200,00          | 0           | ŧ.         | 0,00     |                                |                                     |
| 500,00           |                       |       | SUULUU        | 500,00   | 10          | 00000           | L L         | 1          | 0.00     | - Tagesabschluss               |                                     |
| Grand Sur        | mmaries               |       |               |          |             |                 |             | 2.         |          | Verkäufer                      | Fred A                              |
|                  | and an address of the |       | 1.705,30      | 1.705,30 |             | 1.500,00        | 44          | 9          | 205,30   |                                |                                     |
| Summe            | Bar-B                 | estan | id.           |          |             |                 |             |            |          |                                |                                     |
|                  |                       |       | Ges           | samt I   | Bargeld     | -Bestand        |             | - 1.7      | 05,30    | Differenz (muss 0              | sein!)                              |
| Buchun<br>aktual | igsdaten<br>lisieren  |       | (Tageslosung) |          | drucken     | speicher        | n           |            |          | Formular leeren                | Tagesabschlussbu <mark>che</mark> n |

Ein Tagesabschluss kann nur gebucht werden, wenn dieser auch ausgeglichen ist. Stimmt dieser nicht, so muss der Fehler gesucht/gefunden werden. Schlimmstenfalls muss der Fehlbetrag via Ein- bzw. Auszahlungsbuchung korrigiert werden. Für die Fehlersuche stehen umfangreiche Tools (Beleg-Suchmaske, PrePrint-Selection, Vorschau der Tagesabschluss-Berichte, etc.) zur Verfügung.

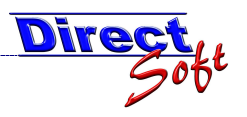

# 3.3.3. Tageslosung buchen

Es gibt verschiedene Möglichkeiten, wie "überschüssiges" Geld an die Bank oder die Hauptkassa abgetreten wird.

#### 3.3.3.1 Fixer Anfangsstand (Tageslosung übergeben)

Es wird täglich die Tageslosung an die Hauptkassa bzw. Bank übergeben. So ist an jedem Tag der selbe Anfangsstand in der Kassa.

#### 3.3.3.1.1 Sollbestand definieren

In der Spalte "Sollbestand" können Sie die optimale Anzahl jeder Münze bzw. Scheins für den Anfangsstand angeben. Hier ein Beispiel für einen gesamten Anfangsstand von 1.500,-- EUR:

| Sollbestand | Sollbestand EUR |
|-------------|-----------------|
| 20          | 0,20            |
| 5           | 0,10            |
| 10          | 0,50            |
| 30          | 3,00            |
| 21          | 4,20            |
| 20          | 10,00           |
| 20          | 20,00           |
| 21          | 42,00           |
| 10          | 50,00           |
| 17          | 170,00          |
| 5           | 100,00          |
| 4           | 200,00          |
| 2           | 200,00          |
| 1           | 200,00          |
| 1           | 500,00          |
|             |                 |
|             | 1.500,00        |

Nachdem Sie diese Werte erfasst bzw. geändert haben, müssen diese anhand des Buttons "Speichern" in die Datenbank geschrieben werden.

| Buchungsdaten | Tresorbuchungen | Tagesabschluss | Sollbestand |
|---------------|-----------------|----------------|-------------|
| aktualisieren | (Tageslosung)   | drucken        |             |

Hinweis: Sie können je Kassa unterschiedliche Anfangsstände erfassen.

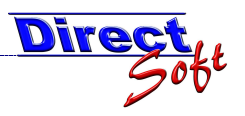

# 3.3.3.1.2 Tageslosung ermitteln lassen

In der Spalten "Tageslosung" wird die überschüssige Anzahl jeder Münze bzw. Scheins angezeigt. Der Wert wird in der Spalte "Tageslosung EUR" angezeigt.

| Wertel   | iste    |          |          |             |                 | 🔽 Tag       | eslosung anzeigen |
|----------|---------|----------|----------|-------------|-----------------|-------------|-------------------|
| Wert     | Anzahl  | FW       | EUR      | Sollbestand | Sollbestand EUR | Tageslosung | Tageslosung EUR   |
| 0,01     | 20      | 0,20     | 0,20     | 20          | 0,20            | 0           | 0,00              |
| 0,02     | 5       | 0,10     | 0,10     | 5           | 0,10            | 0           | 0,00              |
| 0,05     | 10      | 0,50     | 0,50     | 10          | 0,50            | 0           | 0,00              |
| 0,10     | 33      | 3,30     | 3,30     | 30          | 3,00            | 3           | 0,30              |
| 0,20     | 26      | 5,20     | 5,20     | 21          | 4,20            | 5           | 1,00              |
| 0,50     | 28      | 14,00    | 14,00    | 20          | 10,00           | 8           | 4,00              |
| 1,00     | 38      | 38,00    | 38,00    | 20          | 20,00           | 18          | 18,00             |
| 2,00     | 22      | 44,00    | 44,00    | 21          | 42,00           | 1           | 2,00              |
| 5,00     | 14      | 70,00    | 70,00    | 10          | 50,00           | 4           | 20,00             |
| 10,00    | 17      | 170,00   | 170,00   | 17          | 170,00          | 0           | 0,00              |
| 20,00    | 8       | 160,00   | 160,00   | 5           | 100,00          | 3           | 60,00             |
| 50,00    | 6       | 300,00   | 300,00   | 4           | 200,00          | 2           | 100,00            |
| 100,00   | 2       | 200,00   | 200,00   | 2           | 200,00          | 0           | 0,00              |
| 200,00   | 1       | 200,00   | 200,00   | 1           | 200,00          | 0           | 0,00              |
| 500,00   | 1       | 500,00   | 500,00   | 1           | 500,00          | 0           | 0,00              |
| Grand Su | mmaries |          |          |             |                 |             |                   |
|          |         | 1.705,30 | 1.705,30 |             | 1.500,00        | 44          | 205,30            |

# 3.3.3.1.3 Tageslosung buchen

Anhand des Buttons "Tresorbuchungen (Tageslosung)" wird die nun so ermittelte Tageslosung entweder an die Bank oder an die Hauptkassa übergeben.

|                                | 1                                |     |
|--------------------------------|----------------------------------|-----|
| Buchungsdaten<br>aktualisieren | Tresorbuchungen<br>(Tageslosung) | Tag |

Nach dem Klick auf diesen Button wird folgende Buchungsmaske geöffnet:

| Beleg-Stammdaten         Beleg-Nummer       0003         Buchungsart       Einzahlung in Tresor         O Auszahlung an Bank       O Übergabe an Hauptkasse         O Auszahlung an Bank       O Übernahme von Kassa         O Anfangsstand buchen       Zwischenkonto konigieren         Begründung       Tageslosung         Belegzeilen       Errmittelte Tageslosung<br>(autom. übernommen)         Währung       Petrag FW         V Betrag EUR       Geldbewegung         K EUR Barzahlung       1.00         205.30       1.00         Buchung durchführen                                                                                                    | 3ürger                                         | servic                                                    | e, MA1                                                           | Buch                                                            | ungsart wäh                | Ien Fr       | ed Beisp      | iel |
|----------------------------------------------------------------------------------------------------|------------------------------------------------|-----------------------------------------------------------|------------------------------------------------------------------|-----------------------------------------------------------------|----------------------------|--------------|---------------|-----|
| Begründung Begründung Belegzeilen  Vährung ▼ Betrag FW ▼  EUR Barzahlung  * EUR Barzahlung  * EUR Bar | ieleg-Stammdate<br>Beleg-Nummer<br>Buchungsart | n<br>0003<br>O Einzahlung<br>O Auszahlung<br>O Anfangssta | Zwisch<br>in Tresor © (0)<br>g an Bank O (0)<br>und buchen O Zwi | ergabe an Hauptkass<br>ernahme von Kassa<br>ischenkonto koniger | iR<br>a                    |              | 1             |     |
| Währung       V       Betrag FW       V       Even Betrag EUR       Celdbewegung       V       Text         EUR Barzahlung       205,30       1,00       205,30       Image: Celdbewegung       V       Text         *       EUR Barzahlung       1,00       205,30       Image: Celdbewegung       V       Text         *       EUR Barzahlung       1,00       Image: Celdbewegung       Image: Celdbewegung </th <th>legründung<br/>Begründung<br/>Belegzeilen</th> <th>Tageslosung</th> <th></th> <th>Ermitte<br/>(autom</th> <th>Ite Tageslos<br/>. übernomm</th> <th>ung<br/>en)</th> <th></th> <th></th>                                                                                                    | legründung<br>Begründung<br>Belegzeilen        | Tageslosung                                               |                                                                  | Ermitte<br>(autom                                               | Ite Tageslos<br>. übernomm | ung<br>en)   |               |     |
| EUR Barzahlung                                                                                                    | Währur<br>EUB Barzahlu                         | ng 🔽                                                      | Betrag FW V                                                      | 1.00                                                            | Betrag EUR ▼<br>205.30     | Geldbewegung | Ƴ Text        | •   |
| Buchung durchführer                                                                                                    | 🖌 EUR Barzahlu                                 | ing                                                       |                                                                  | 1,00                                                            |                            | 2            |               |     |
|                                                                                                    |                                                |                                                           |                                                                  |                                                                 |                            | Buchur       | ng durchführe | n   |

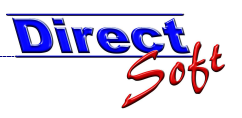

# 3.3.3.2 Periodische Übergaben

An fixen periodischen Terminen wird das Geld an die Hauptkassa bzw. Bank übergeben. Diese Buchungen werden über die Maske "Tresorbuchungen" abgewickelt und sind nicht unbedingt vom Tagesabschluss abhängig. Die Bedienung der Tresor-Buchungsmaske wurde im vorherigen Kapitel "4.2.1.3 Tageslosung buchen" beschrieben.

# 3.3.4. Tagesabschluss buchen

| Fagesabschluss<br>Verkäufer | Fred Beispiel              |                     |
|-----------------------------|----------------------------|---------------------|
|                             | []                         | Wahl des Verkäufers |
|                             | Tag                        | esabschluss buchen  |
| Formular le                 | eren Tagesabschluss buchen |                     |

War das Buchen des Tagesabschlusses erfolgreich, so wird dies wie folgt bestätigt:

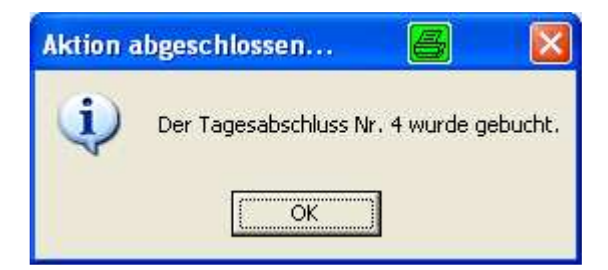

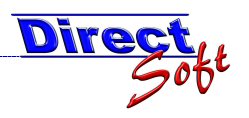

#### 3.3.5. Tagesabschluss drucken

Nach dem erfolgreichen Buchen des Tagesabschlusses wird autom. die Ausgabemaske geöffnet, anhand der zahlreiche Berichte gedruckt werden können.

|                                                         | oschluss orucke                                                                                        | 40                                         |                                                                                                    |                                                                                                    |                                                                                             |                                                          |                                                        |       |
|---------------------------------------------------------|----------------------------------------------------------------------------------------------------|--------------------------------------------|----------------------------------------------------------------------------------------------------|----------------------------------------------------------------------------------------------------|---------------------------------------------------------------------------------------------|----------------------------------------------------------|--------------------------------------------------------|-------|
| ectCa                                                   | ash - Tagesab                                                                                          | schluss drucken                            |                                                                                                    |                                                                                                    |                                                                                             |                                                          |                                                        |       |
| de-see                                                  | and the second second                                                                                  | in a start and the start                   | A A A                                                                                                    |                                                                                                    |                                                                                             |                                                          |                                                        |       |
| 11 3                                                    |                                                                                                    | Televeren                                  |                                                                                                    | and the second second second second second second second second second second second second second second second | 1110                                                                                        |                                                          |                                                        |       |
|                                                         |                                                                                                    |                                            |                                                                                                    |                                                                                                    |                                                                                             |                                                          |                                                        | -21   |
| sur                                                     | gerserv                                                                                                | ICE, MAT                                   |                                                                                                    |                                                                                                    |                                                                                             |                                                          |                                                        |       |
|                                                         | 2005                                                                                                   |                                            |                                                                                                    |                                                                                                    |                                                                                             |                                                          |                                                        |       |
| agesabs                                                 | chluss                                                                                                 |                                            |                                                                                                    | -<br>Factorian                                                                                                   |                                                                                             | Kuruuru                                                  |                                                        | 33    |
| Ē                                                       | Nummer                                                                                                 | 置 Datum                                    | n                                                                                                    | Endstand                                                                                                    | Ĩ                                                                                           | Verkäufer                                                |                                                        | ij    |
|                                                         |                                                                                                    |                                            |                                                                                                    |                                                                                                    |                                                                                             |                                                          |                                                        |       |
| 1 +                                                     | Noch nicht abgeso                                                                                      | chlossene                                  |                                                                                                    |                                                                                                    |                                                                                             | and second prov                                          |                                                        |       |
| 2 🕨                                                     | <b>a</b> 4                                                                                             | 27.05.2008                                 |                                                                                                    | 1500,00                                                                                                    |                                                                                             | Fred Beispiel                                            |                                                        |       |
| 3 +                                                     | <b>a</b> 3                                                                                             | 26.05.2008                                 |                                                                                                    | 1500,00                                                                                                    |                                                                                             | Fred Beispiel                                            |                                                        |       |
| 4 +                                                     | 2                                                                                                    | 26.05.2008                                 |                                                                                                    | 17,52                                                                                                    |                                                                                             | Fred Beispiel                                            |                                                        |       |
| E                                                       | - 1                                                                                                    | 24 02 2008                                 |                                                                                                    | 0.00                                                                                                    |                                                                                             | Fred Beispiel                                            |                                                        |       |
| <u> </u>                                                |                                                                                                    | 124.02.2000                                |                                                                                                    | 0,00                                                                                                    |                                                                                             |                                                          |                                                        |       |
| erichte                                                 |                                                                                                    | 24,02.2000                                 |                                                                                                    |                                                                                                    |                                                                                             |                                                          |                                                        |       |
| orichte<br>☑ Tage                                       | esabschluss - Summ                                                                                     | enbericht                                  | Journal alle Br                                                                                                    | uchungen                                                                                                    | Q [                                                                                         | ] Gebührenverzei                                         | ichnis [                                               | Q     |
| erichte<br>2 Tage                                       | esabschluss - Summ<br>z-Zählliste                                                                      | enbericht                                  | ✓ Journal alle Br                                                                                                    | uchungen                                                                                                    | Q [<br>Q [                                                                                  | ] Gebührenverzei<br>] Gebührenverzei                     | ichnis (<br>ichnis (nur Bar)                           | q     |
| erichte<br>2 Tage<br>3 Mün<br>3 Ums                     | esabschluss - Summ<br>z-Zählliste<br>ätze nach VA-Konter                                               | enbericht Q                                | ✓ Journal alle Bi<br>☐ Journal Kassa<br>☐ Journal Kassa                                                                                    | uchungen<br>ibuchungen<br>hme-Buchungen                                                                          | 8<br>8<br>8                                                                                 | ] Gebührenverzei<br>] Gebührenverzei<br>] Gebührenverzei | ichnis (<br>ichnis (nur Bar) (<br>ichnis (nur unbar) ( | 0 0 0 |
| erichte<br>Tage<br>Mün<br>Ums<br>Ums                    | esabschluss - Summe<br>iz-Zählliste<br>ätze nach VA-Konter<br>ätze nach Zahlungsa                      | enbericht Q<br>Q<br>n Q<br>arten Q         | <ul> <li>✓ Journal alle Br</li> <li>☐ Journal Kassa</li> <li>☐ Journal Einnal</li> <li>☐ Journal Ausga</li> </ul>                          | uchungen<br>Ibuchungen<br>hme-Buchungen<br>Ibe-Buchungen                                                         |                                                                                             | ] Gebührenverzei<br>] Gebührenverzei<br>] Gebührenverzei | ichnis (<br>ichnis (nur Bar) (<br>ichnis (nur unbar) ( | 0 0 0 |
| erichte<br>7 Tage<br>1 Mün<br>1 Ums<br>1 Ums<br>2 Ums   | esabschluss - Summ<br>iz-Zählliste<br>ätze nach VA-Konter<br>ätze nach Zahlungsz<br>ätze nach Artikel  | enbericht Q<br>Q<br>n Q<br>arten Q         | <ul> <li>Journal alle Br</li> <li>Journal Kassa</li> <li>Journal Einnal</li> <li>Journal Ausga</li> <li>Journal Ausga</li> </ul>           | uchungen<br>ibuchungen<br>hme-Buchungen<br>ibe-Buchungen<br>ngsarten                                             | & _<br>& _<br>& _<br>& _                                                                    | ] Gebührenverzei<br>] Gebührenverzei<br>] Gebührenverzei | ichnis (<br>ichnis (nur Bar) (<br>ichnis (nur unbar) ( | 0 0 0 |
| erichte<br>Tage<br>Mün.<br>Ums<br>Ums<br>Ums            | esabschluss - Summ<br>iz-Zählliste<br>ätze nach VA-Konter<br>ätze nach Zahlungsa<br>ätze nach Artikel  | enbericht<br>n<br>arten<br>Q<br>arten<br>Q | Journal alle Br     Journal Kassa     Journal Kassa     Journal Einnal     Journal Ausga     Journal Zahlu     OP-Bericht                  | uchungen<br>Ibuchungen<br>hme-Buchungen<br>Ibe-Buchungen<br>ngsarten                                             | I<br>I<br>I<br>I<br>I<br>I<br>I<br>I<br>I<br>I<br>I<br>I<br>I<br>I<br>I<br>I<br>I<br>I<br>I | ] Gebührenverzei<br>] Gebührenverzei<br>] Gebührenverzei | ichnis (<br>ichnis (nur Bar) (<br>ichnis (nur unbar) ( |       |
| erichte<br>Tage<br>Mün.<br>Ums.<br>Ums.<br>Ums.<br>Ums. | esabschluss - Summe<br>iz-Zählliste<br>ätze nach VA-Konter<br>ätze nach Zahlungsa<br>ätze nach Artikel | enbericht Q<br>Q<br>n Q<br>arten Q         | Journal alle Br     Journal Kassa     Journal Kassa     Journal Einnal     Journal Ausga     Journal Zahlu     OP-Bericht     Tresor-Buchu | uchungen<br>ibuchungen<br>hme-Buchungen<br>ibe-Buchungen<br>ngsarten<br>ngen                                     | 4<br>4<br>4<br>4                                                                            | ] Gebührenverzei<br>] Gebührenverzei<br>] Gebührenverzei | ichnis (<br>ichnis (nur Bar) (<br>ichnis (nur unbar) ( | d d d |

#### 3.3.5.1 Auswahl der Berichte speichern

Damit nicht bei jedem Tagesabschluss die gewünschten Listen zusammengesucht werden müssen, kann diese benutzerdefinierte Selektion gespeichert werden. Somit kann beim nächsten Abschluss mit einem Klick auf den Button "Alle Berichte drucken" der gewünschte Ausdruck erfolgen.

| Fagesabscniuss - summenbericht     Münz-Zählliste                                                              | Wählen sie anhand dieser Checkboxen die gewünschten Berichte aus.                                                                                                    |
|----------------------------------------------------------------------------------------------------|----------------------------------------------------------------------------------------------------|
| <ul> <li>Umsätze nach VA-Konten</li> <li>Umsätze nach Zahlungsarten</li> <li>✓ Umsätze nach Artikel</li> </ul> | Anhand dieser "Lupen" kann der jeweilige Bericht<br>in der Vorschau auf dem Bildschirm angezeigt und<br>nach Wunsch auch gedruckt bzw. exportiert<br>(beispielsweise PDF, Excel, etc.) werden. Auch die<br>PrePrint-Selection (erweitertes Filter und Sortieren, |
|                                                                                                    | siehe dazu eigene Doku) steht dort zur Verfügung.                                                                                                    |

Durch das Klicken auf den Button "Einstellungen speichern" steht die Auswahl beim nächsten Öffnen der Maske wieder zur Verfügung.

Einstellungen speichern

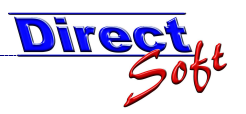

#### 3.3.5.2 Tagesabschluss Vorschau

Es besteht die Möglichkeit, die zur Verfügung stehenden Berichte auch für die noch nicht abgeschlossenen Buchungen auszuführen. Dies ist besonders im Falle einer Differenz hilfreich.

Wählen Sie dazu aus der Tagesabschluss-Auswahl die erste Zeile (Nummer: "Noch nicht abgeschlossene Buchungen) aus.

| CT. | agesa | abso  | hluss                     |            |
|-----|-------|-------|---------------------------|------------|
|     | Ē     | 3     | Nummer 📑                  | Datum      |
|     |       |       |                           |            |
| -   | 1     | Þ     | Noch nicht abgeschlossene |            |
|     | 2     | ) - I | 4                         | 27.05.2008 |